DIVISÃO DE PROCESSOS PARTICIPATIVOS SECRETARIA EXECUTIVA DE PLANEJAMENTO E EFICIÊNCIA (SGM/SEPLAN/COPOM/COPLAN/DIPAR)

# Manual do Monitoramento do Orçamento Cidadão via Sistema de Monitoramento e Acompanhamento Estratégico – SMAE LOA 2025

São Paulo – SP 2025

#### Sumário

| APRESENTAÇÃO                                    | . 3 |
|-------------------------------------------------|-----|
| ORIENTAÇÕES GERAIS                              | .4  |
| ACESSO A PLATAFORMA - LOGIN                     | . 5 |
| ACESSO AO MÓDULO "GESTÃO DE PROJETOS"           | .7  |
| ACESSO AOS PROJETOS DO ORÇAMENTO CIDADÃO 2024   | .8  |
| INSERÇÃO DE DADOS – CRONOGRAMA1                 | 11  |
| INSERÇÃO DE DADOS – REGISTRO DE ACOMPANHAMENTO1 | 13  |
| INSERÇÃO DE DADOS – VISÃO ORÇAMENTÁRIA1         | 15  |
| DISPOSIÇÕES FINAIS                              | 18  |

#### **APRESENTAÇÃO**

Até o ano de 2024, o monitoramento das propostas viáveis eleitas pela sociedade civil no Orçamento Cidadão (OC) ocorria por meio do envio à Secretaria da Fazenda, pela Secretaria ou Subprefeitura competente, a cada quadrimestre, das informações relativas à execução física e financeira da execução dos compromissos eleitos via Processo SEI.

Após o recebimento das informações, a Secretaria da Fazenda as publicava no sítio eletrônico Participe Mais (https://participemais.prefeitura.sp.gov.br/budgets), que abriga também as demais fases do Orçamento Cidadão.

A partir do ano de 2025, o monitoramento do OC passará a ser realizado por meio do Sistema de Monitoramento e Acompanhamento Estratégico - SMAE, um *software* livre e de código aberto que permite substituir e automatizar rotinas que eram realizadas de forma manual, como ocorria anteriormente. A plataforma consiste em módulos e funcionalidades desenvolvidas com a finalidade de gerenciar metas e projetos prioritários ou estratégicos.

A partir dessa mudança, ao invés de enviar as informações à Secretaria da Fazenda via Processo SEI, o servidor ou equipe responsável de cada Secretaria ou Subprefeitura deverá inserir diretamente as informações no SMAE.

Este Manual tem objetivo de orientar o os servidores a preencher corretamente as informações necessárias ao monitoramento do OC, além de dirimir eventuais dúvidas quanto ao credenciamento no sistema.

### **ORIENTAÇÕES GERAIS**

O monitoramento do Orçamento Cidadão pelo SMAE será realizado em etapas com periodicidade bimestral, até o dia 20 dos meses de março, maio, julho, setembro e novembro do exercício correspondente ao da Lei Orçamentária em vigor, assim como em janeiro do exercício subsequente. A cada etapa do monitoramento devem ser prestadas informações sobre a evolução da execução de cada compromisso até o mês anterior do monitoramento.

O monitoramento dos compromissos do Orçamento Cidadão consiste na prestação de informações atualizadas sobre sua execução, devendo ser preenchidos nas datas mencionadas acima, na forma do que dispõe o presente Manual. O processo de monitoramento dos compromissos será encerrado em 31 de janeiro do exercício subsequente ao que se refere o compromisso. Nada impede, todavia, que os Órgãos responsáveis insiram informações adicionais no SMAE a qualquer tempo.

As informações sobre a execução de cada compromisso, conforme dispostas no SMAE, serão publicadas, no todo ou em parte, no sítio eletrônico Participe Mais (https://participemais.prefeitura.sp.gov.br/budgets).

### ACESSO A PLATAFORMA - LOGIN

#### 1. Abra seu navegador

O acesso à plataforma de monitoramento SMAE se dá pelo seguinte link: https://smae.prefeitura.sp.fgv.br/.

| ← C                                                      |  |
|----------------------------------------------------------|--|
| Sistema de Monitoramento e<br>Acompanhamento Estratégico |  |
| LOGIN                                                    |  |
|                                                          |  |
| SENHA                                                    |  |
|                                                          |  |
| Esqueci minha senha                                      |  |
| ACESSAR SISTEMA                                          |  |
| B cipade de Fontsto fr<br>São Paulo № FGV                |  |

#### 2. Cadastro na Plataforma

Caso o usuário não possua uma conta, deve entrar em contato com o Administrador por meio dos seguintes endereços:

davidsilva@prefeitura.sp.gov.br com cópia para fabricioreis@prefeitura.sp.gov.br e murilosilva@prefeitura.sp.gov.br.

No e-mail, indique:

- (i) nome completo;
- (ii) e-mail funcional;
- (iii) Secretaria de atuação;
- (iv) Departamento de alocação.

#### 3. Efetue o login

Efetue o *login* com a senha que foi enviada ao seu e-mail. Esta senha inicial é provisória e deverá ser atualizada no primeiro acesso.

Caso esqueça da sua senha, clique em "Esqueci minha senha" e informe o e-mail cadastrado. Logo após será enviado um *e-mail* automático com uma senha temporária.

## ACESSO AO MÓDULO "GESTÃO DE PROJETOS"

Feito o *login*, a plataforma apresentará o menu do SMAE. Para acessar o monitoramento do Orçamento Cidadão, acesse o módulo "Gestão de Projetos".

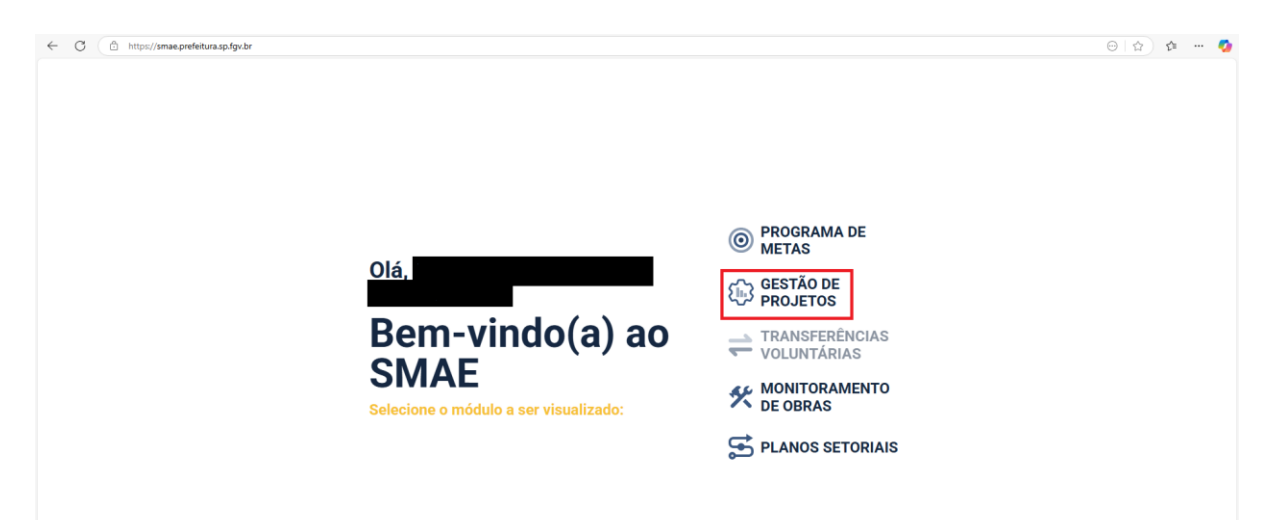

#### ACESSO AOS PROJETOS DO ORÇAMENTO CIDADÃO 2024

Dentro do módulo "Gestão de Projetos", é possível acessar o menu de opções ao lado esquerdo da tela. Clique em "PORTFÓLIOS" para acessar o portfólio "ORÇAMENTO CIDADÃO 2024 (LOA 2025)", que conterá todos os projetos/compromissos do órgão competente pela sua execução.

Os projetos só aparecerão para o usuário que estiver cadastrado como "Gerente do Projeto" ou "Equipe do Projeto", o que será feito por DIPAR após o cadastro inicial no sistema. Caso os projetos de sua competência não apareçam na sua aba de portfólios, entre em contato com a equipe pelo e-mail dipar-equipe@prefeitura.sp.gov.br.

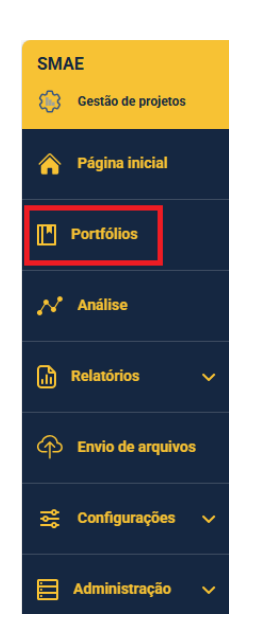

| SMAE |                                                                                                    |                                  |
|------|----------------------------------------------------------------------------------------------------|----------------------------------|
| ۲    | Portfólios                                                                                                 | NOVO PROJETO                     |
| *    | FLITAR POR EXATUS                                                                                          |                                  |
| E    | Q                                                                                                    | ARQUIVADOS ATIVOS TODOS          |
| N    | BUDCA LIVIE                                                                                                |                                  |
| 1    | Q                                                                                                    |                                  |
|      |                                                                                                    |                                  |
| P    | > Orçamento Cidadão 2024 (LOA 2025)                                                                        |                                  |
|      | PROJETO                                                                                                    | direão<br>Reponsável meta status |
| 8    | SEHAB.2025.M000.197 - 454. Construir moradia de Interesse social na Subprefeitura Aricanduva               | SEHAB em planejamento            |
|      | SEHAB.2025.M000.199 - 324. Implantar regularização de água, fundiária e saneamento básico na região        | SEHAB em planejamento            |
|      | SEHAB.2025.M000.200 - 336. Recuperar a margem e o leito do córrego Guarani                                 | SEHAB em planejamento            |
|      | SEHAB.2025.M000.201 - 1137. Promover contenção de encostas e revitalização de moradias                     | SEHAB em planejamento            |
|      | SEH48.2025.M000.204 - 12. Criar programa de locação social permantente para a população em situação de rua | SEHAB em planejamento            |
|      | SEHAB.2825.M000.205 - 595. Ampliar ou aprimorar prédios de acolhimento e locação social                    | SEHAB em planejamento            |
|      | SELIMP2025.M000.413 - REM - Trocar lixeiras de metal por lixeiras com maior durabilidade                   | SELIMP em planejamento           |
|      | SEME.2025.M000.196 - 443. Criar Centro Esportivo no M'Bol Mixim/Capilo Redondo                             | SEME em planejamento             |
| ٢    | SEME.2025.M000.258 - 452. Reformar CDC Estrela no Jardim Vila Formosa                                      | SEME em planetamento             |

Para acessar um único projeto e inserir informações a respeito dele, basta clicar uma vez sobre o seu número ou nome que será aberta a tela a seguir:

| ← (      | https://smae.prefeitur       | aspfyzhr/projetos/16558/escopo A 🖒 🏠                                                                                                    | 5 ··· 📀 |
|----------|------------------------------|----------------------------------------------------------------------------------------------------|---------|
| SMAE     | K<br>Plano de projeto 🔨      | Pertóliss / Except                                                                                                    | Í       |
|          | Escopo                       |                                                                                                    |         |
| <b>•</b> | Cronograma                   |                                                                                                    |         |
| Ľ        | Estrutura Analítica          | cónco status                                                                                                    |         |
|          | Gráfico de Gantt             | ScHAB. 2023 MUUU I 97 em panigamento                                                                                                    |         |
|          | Acompanhamento A             | REVINO<br>COMPROMISSO: Elaboração de Análise da potencialidade para Habitação de Interesse Social do terreno indicado, a ser realizada pelo Departamento de Projetos de SEHAB. Será executada com recursos orçamentários da Secretaria. |         |
| ۵        | Acompanhamento do<br>projeto | CALITO                                                                                                    | _       |
|          | Gestão de riscos             | OLETNO .                                                                                                    |         |
| 않        | Documentos                   | PilaLCO ALVO<br>Subpreletura Aricandura/Formosal/Carrão                                                                                                    |         |
|          | Processos SEI                | PERMISSAS                                                                                                    |         |
|          | Contratos                    | RESTRIÇÕES                                                                                                    |         |
|          | Encerramento                 | PRINCIPALIS ETAIPAS                                                                                                    |         |
|          | Lições aprendidas            | Núo ESCOPO<br>-                                                                                                    |         |
|          | Visilo orçamentária 🔨        | Fontes de recursos                                                                                                    |         |
|          | Previsão de custo            | cósico sof ANO PREVISÃO DE CUISTO VALOR PERCENT                                                                                                    | TUAL    |
|          | Orçamento planejado          | ·                                                                                                    |         |
|          | Execução orçamentária        | Origem                                                                                                    |         |
|          |                              | FORA DO POM                                                                                                    |         |
| ٢        |                              | Outras associações com PdM/Plano Setorial                                                                                                    |         |

Repare que antes do nome do título do projeto há um número e uma sigla (ou somente uma sigla). Eles indicam o número da proposta e de onde virão os recursos para execução, respectivamente:

a) Número: é o número da proposta do Orçamento Cidadão

**b)** Sigla: indica se o projeto será executado com recursos do Orçamento Cidadão ("OC"), recursos próprios da Secretaria/Subprefeitura ("P") ou saldo remanescente com indicação dos CPMs (REM).

Observe que os compromissos advindos de indicação dos CPM para saldo remanescente do processo não possuem número, pois não seguiram o trâmite ordinário do Orçamento Cidadão.

Exemplos:

- Proposta nº 336.P do Orçamento Cidadão, a ser executada com recursos próprios da Secretaria/Subprefeitura:

# 336.P. Recuperar a margem e o leito do córrego Guarani

- Proposta nº 452.OC do Orçamento Cidadão, a ser executada com recursos destinados ao processo:

portfólio ORÇAMENTO CIDADÃO 2024 (LOA 2025)

# 452.OC. Reformar CDC Estrela no Jardim Vila Formosa

- Proposta advinda dos CPMs para execução com recursos remanescentes:

portfólio ORÇAMENTO CIDADÃO 2024 (LOA 2025)

REM - Trocar lixeiras de metal por lixeiras com maior durabilidade

## INSERÇÃO DE DADOS – CRONOGRAMA

Inicialmente, o usuário do sistema deverá inserir o cronograma do compromisso no campo "CRONOGRAMA", localizado na aba "PLANO DE PROJETO". O cronograma trata do planejamento e acompanhamento de execução física e financeira do projeto.

Para inserir uma tarefa a ser cumprida ou editar uma tarefa já criada no cronograma, basta clicar em "NOVA TAREFA".

| ← C  | https://smae.prefeitura.s    | fgv.br/projetos/16958/tarefas                                                          |                                                 | ⊡ ☆ ↓                                    |
|------|------------------------------|----------------------------------------------------------------------------------------|-------------------------------------------------|------------------------------------------|
| SMAE | Plano de projeto 🔨           | Portililios / Escopo / Cronograma                                                      |                                                 |                                          |
| â    | Escopo<br>Cronograma         |                                                                                        |                                                 | MUDAR ETAPA NOVA TAREFA CLONAR TAREFAS   |
|      | Estrutura Analítica          | 5                                                                                      |                                                 |                                          |
| N    | Gráfico de Gantt             | Etapa atual:                                                                           |                                                 |                                          |
| •    | Acompanhamento               | INICIO PLANEJADO TÉRMINO PLANEJADO REAL INICIO REAL TÉRMINO TÉRMIN<br>-/-//-//-//-//-/ | O PROJETADO DURAÇÃO PERCENTUAL ATE<br>CONCLUÍDO | RASO CUSTO TOTAL CUSTO REAL<br>PLANEJADO |
|      | Acompanhamento do<br>projeto |                                                                                        |                                                 |                                          |
| ቀ    | Gestão de riscos             | EADIR LINEPAS ALE NIVEL                                                                | 5                                               |                                          |
| *    | Documentos                   | dado planejado                                                                         |                                                 |                                          |
|      | Processos SEI                |                                                                                        |                                                 |                                          |
|      | Contratos                    |                                                                                        |                                                 |                                          |
|      | Encerramento                 |                                                                                        |                                                 |                                          |
|      | Lições aprendidas            |                                                                                        |                                                 |                                          |
|      | Visão orçamentária 🔨         |                                                                                        |                                                 |                                          |
|      | Previsão de custo            |                                                                                        |                                                 |                                          |
|      | Orçamento planejado          |                                                                                        |                                                 |                                          |
|      | Execução orçamentária        |                                                                                        |                                                 |                                          |
|      |                              |                                                                                        |                                                 |                                          |

Para criar uma nova tarefa, devem ser incluídos os seguintes dados:

| ← C      | https://smae.prefeitur       | .sp.fgv.br/projetos/16958/tarefas/nova     |   |             |                     |         |                            | A 🏠 🕫 🍕             |
|----------|------------------------------|--------------------------------------------|---|-------------|---------------------|---------|----------------------------|---------------------|
| SMAE     | ~                            | pertilio ORÇAMENTO CIDADÃO 2024 (LOA 2025) |   |             |                     |         |                            |                     |
| <b>(</b> | Plano de projeto 🔨           | Nova tarefa                                |   |             |                     |         |                            |                     |
| <u> </u> | Escopo                       |                                            |   |             |                     |         |                            |                     |
| <u> </u> | Cronograma                   | TAREFA *                                   |   |             |                     |         |                            | C Marco do projeto? |
|          | Estrutura Analítica          |                                            |   |             |                     |         |                            | Marco do projeto?   |
| N        | Gráfico de Gantt             | TAREFA-MÄE                                 |   | ORDEM *     | ÓRGÃO RESPONSÁVEL * |         | RESPONSÁVEL PELA ATIVIDADE |                     |
|          | Acompanhamento               |                                            | ~ | 2           | Selecionar          | v       |                            |                     |
| L)       | Acompanhamento do<br>projeto | TAREFAS IRMĀS                              |   |             |                     |         |                            |                     |
| ቀ        | Gestão de riscos             | a                                          |   |             |                     |         |                            |                     |
| 8        | Documentos                   | DESCRIÇÃO                                  |   |             |                     |         |                            |                     |
|          | Processos SEI                |                                            |   |             |                     |         |                            |                     |
|          | Contratos                    |                                            |   |             |                     |         |                            |                     |
|          | Encerramento 🔨               |                                            |   |             |                     |         |                            | h                   |
|          | Lições aprendidas            | DEPENDÊNCIAS                               |   |             |                     |         |                            |                     |
|          | Visão orçamentária           | ADICIONAR DEPENDÊNCIA                      |   |             |                     |         |                            |                     |
|          | Previsão de custo            | PREVISÃO DE INÍCIO                         |   | DURAÇÃO PRE | EVISTA              | PREVISÃ | O DE TÉRMINO               |                     |
|          | Orcamento planeiado          | dd/mm/aaaa                                 |   |             |                     | dd/n    | nm/aaaa                    |                     |
|          | Execução orcamentária        | PREVISÃO DE CUSTO                          |   |             |                     |         |                            |                     |
|          | Liconque ergaliternalità     |                                            |   |             |                     |         |                            |                     |
|          |                              |                                            |   |             |                     |         |                            |                     |
| ٢        |                              |                                            |   |             | SALVAR              |         |                            |                     |

1. TAREFA: é o objeto, ou seja, o que será executado.

MARCO DO PROJETO: os marcos são atividades importantes do projeto que merecem destaque do restante das atividades.

**2. TAREFA-MÃE**: caso uma tarefa de hierarquia superior (tarefa-mãe) já tenha sido cadastrada, será possível cadastrar uma nova tarefa como subordinada a ela.

**4. ÓRGÃO RESPONSÁVEL**: é a secretaria ou subprefeitura responsável pela execução da tarefa.

**5. RESPONSÁVEL PELA ATIVIDADE**: é o servidor ou equipe responsável pela execução da tarefa.

**6. DESCRIÇÃO**: detalhamento do que e como será realizada a tarefa, com o maior nível de profundidade possível.

**7. DEPENDÊNCIAS**: caso exista alguma dependência entre a tarefa a ser cadastrada e uma outra que já existe, pode-se criar uma vinculação entre elas, estabelecendo-se o tipo de relação ("deve iniciar para que esta tarefa inicie", "deve iniciar para que esta tarefa termine", "deve terminar para que esta tarefa inicie" ou "deve terminar para que esta tarefa termine").

8. PREVISÃO DE INÍCIO E DE TÉRMINO: período em que a tarefa deverá ser executada.

9. PREVISÃO DE CUSTO: estimativa de quanto será executado para a realização da tarefa.

**Observação**: o cadastro das tarefas no cronograma é obrigatório, pois sem elas não é possível seguir com a inserção de informações na aba "Visão Orçamentária", que será mais bem detalhada na sequência.

## INSERÇÃO DE DADOS – REGISTRO DE ACOMPANHAMENTO

O monitoramento dos compromissos deverá ser realizado por meio da aba "ACOMPANHAMENTO DO PROJETO", que aparecerá ao lado esquerdo da tela ao selecionar um projeto. Para registro das informações deverá ser criado um "NOVO REGISTRO DE ACOMPANHAMENTO".

| SMAE       | ~                            |                                                 |             |                  |                |
|------------|------------------------------|-------------------------------------------------|-------------|------------------|----------------|
| <b>(</b> 3 | Plano de projeto 🔨           | Portfólios / Escopo / Acompanhamento do projeto |             |                  |                |
|            | Escopo                       | pertitio ORÇAMENTO CIDADÃO 2024 (LOA 2025)      |             |                  |                |
| <b>•</b>   | Cronograma                   | Acompannamentos                                 |             | NOVO REGISTRO DE | ACOMPANHAMENTO |
|            | Estrutura Analítica          | BUSCA LIVRE                                     | ORDENAR POR |                  | ORDEM          |
| N          | Gráfico de Gantt             |                                                 | Data do ac  | ompanhamento 🐱   | decrescente 🗸  |
|            | Acompanhamento               |                                                 |             |                  |                |
| •          | Acompanhamento do<br>projeto |                                                 |             |                  |                |
| ቀ          | Gestão de riscos             |                                                 |             |                  |                |
| <b>2</b>   | Documentos                   |                                                 |             |                  |                |
|            | Processos SEI                |                                                 |             |                  |                |
| B          | Contratos                    |                                                 |             |                  |                |
|            | Encerramento                 |                                                 |             |                  |                |
|            | Lições aprendidas            |                                                 |             |                  |                |
|            | Visão orçamentária 🔨         |                                                 |             |                  |                |
|            | Previsão de custo            |                                                 |             |                  |                |
|            | Orçamento planejado          |                                                 |             |                  |                |
|            | Execução orçamentária        |                                                 |             |                  |                |
|            |                              |                                                 |             |                  |                |
| ٢          |                              |                                                 |             |                  |                |

| SMAE            | K<br>Plano de projeto 🔨<br>Escopo | Petritides / Ecoso / Aconsentamento de projets / Inverrigitate de aconspanhamento perriso de Aconsentamento de projets / Inverrigitate de aconspanhamento |
|-----------------|-----------------------------------|----------------------------------------------------------------------------------------------------|
| <b>^</b>        | Cronograma                        | DATA DO REGISTRO * TIPO DE ACOMPANHAMENTO                                                                                                    |
|                 | Estrutura Analítica               | dd/mm/asaa 🛛 🗸 Apresentar em relatório Cronograma paralisado                                                                                              |
| N               | Gráfico de Gantt                  | PARTICIPANTES *                                                                                                    |
| •               | Acompanhamento                    |                                                                                                    |
|                 | Acompanhamento do<br>projeto      | рыла                                                                                                    |
| ዋ               | Gestão de riscos                  |                                                                                                    |
| <del>ال</del> ا | Documentos                        |                                                                                                    |
|                 | Processos SEI                     |                                                                                                    |
|                 | Contratos                         | UE LALTAMEDI U                                                                                                    |
|                 | Encerramento A                    |                                                                                                    |
|                 | Lições aprendidas                 |                                                                                                    |
|                 | Visão orçamentária 🔨              | Partico de Alençau                                                                                                    |
|                 | Previsão de custo                 |                                                                                                    |
|                 | Orçamento planejado               |                                                                                                    |
|                 | Execução orçamentária             | ENCAMPRAMENTOS                                                                                                    |
|                 |                                   | O ADICIONAR ENCAMINHAMENTO                                                                                                    |
| ٢               |                                   |                                                                                                    |

\_

Obrigatoriamente, deverão ser registrados os dados relativos a:

1. DATA DO REGISTRO: data em que o monitoramento foi registrado no sistema.

2. TIPO DE ACOMPANHAMENTO: dentre as opções ("Atualização de Status", "Processo SEI", "Publicação no DOC", "Reunião" ou "Visita Técnica"), selecionar aquela que mais se encaixa no tipo de informações que serão inseridas. Caso seja necessário cadastrar um novo "tipo de acompanhamento", pede-se que seja feita solicitação para o email <u>diparequipe@prefeitura.sp.gov.br</u>.

**3. PARTICIPANTES**: nome do servidor ou equipe que está incumbida de executar o projeto e/ou registrar os dados no sistema.

4. DETALHAMENTO: Indicação do *status* (p. ex.: em licitação, em contratação, em execução) e descrição detalhada do andamento atual do projeto. Este é o principal item do monitoramento e a informação inserida neste campo será publicada na plataforma Participe Mais.

Os demais itens da página, "Pauta", "Pontos de atenção", "Encaminhamentos" e "Riscos associados" m são de preenchimento facultativo.

### INSERÇÃO DE DADOS - VISÃO ORÇAMENTÁRIA

Além da inserção dos dados em "ACOMPANHAMENTO DE PROJETO" e "CRONOGRAMA", também deverão ser preenchidas as informações da aba "VISÃO ORÇAMENTÁRIA". Lembre-se que para o cadastro de informações orçamentárias é necessário que sejam, anteriormente, criadas as tarefas em "CRONOGRAMA".

 - PREVISÃO DE CUSTO: o SMAE apresenta uma tela listando as previsões de custo anuais, de acordo com o cronograma informado. É a aba na qual deve ser informada a dotação orçamentária a ser utilizada na execução do projeto, bem como a sua previsão de custos.

O SMAE reconhece tanto a indicação da dotação orçamentária completa (inserindo a informação em "DOTAÇÃO ORÇAMENTÁRIA"), quanto a indicação de forma segmentada (inserindo a informação em "DOTAÇÃO ORÇAMENTÁRIA – POR SEGMENTO"). Os campos Programa e Contas despesa podem ser preenchidos com asteriscos caso ainda não estejam definidos.

| ← 0  | https://smae.prefeitura             | sp.fgv.br/projetos/16958/orcamentos/custo/2025                                                  |                                        |                                          |                              |         | A* 12 12 🧑 |
|------|-------------------------------------|-------------------------------------------------------------------------------------------------|----------------------------------------|------------------------------------------|------------------------------|---------|------------|
| SMAE | Plano de projeto     >       Escopo | Pertfólios / Escopo / Previsão de custo / Orçame<br>entrala (SIÇAMENTO CIDADÃO 2024 (J.GA 2025) | Ros                                    |                                          |                              |         |            |
|      | Cronograma                          | Previsão de custo                                                                               |                                        |                                          |                              |         | ×          |
|      | Estrutura Analítica                 | 2025                                                                                            |                                        |                                          |                              |         |            |
| N    | Gráfico de Gantt                    |                                                                                                 |                                        |                                          |                              |         |            |
|      | Acompanhamento 🔿                    | Obrigatório informar os campos Órgão, Unidade, I                                                | unção, Projeto/Atividade e Fonte. Os o | demais são opcionais. Por exemplo: 98.22 | 75,722.****.5.287.*******.08 |         |            |
|      | Acompanhamento do<br>projeto        | DOTAÇÃO ORCAMENTÁRIA - POR SEGMENTO<br>ÓRGÃO *                                                  | UNIDADE *                              | FUNÇÃO *                                 | SUBFUN                       | ção •   | PROGRAMA   |
| ቀ    | Gestão de riscos                    | ~                                                                                               |                                        | *                                        | •                            | ~       | ~          |
| 166  | Documentos                          | PROJETO/ATIVIDADE *                                                                             |                                        | CONTA DESPESA                            |                              | FONTE * |            |
|      | Processos SEI                       |                                                                                                 | v                                      |                                          |                              |         | ~          |
| B    | Contratos                           |                                                                                                 |                                        |                                          |                              |         |            |
|      | Encerramento A                      | PREVISÃO DE CUSTO *                                                                             |                                        |                                          |                              |         |            |
|      | Lições aprendidas                   |                                                                                                 |                                        |                                          |                              |         |            |
|      | Visão orçamentária 🔥                |                                                                                                 |                                        |                                          |                              |         |            |
|      | Previsão de custo                   |                                                                                                 |                                        |                                          | ALVAR                        |         |            |
|      | Orçamento planejado                 |                                                                                                 |                                        |                                          |                              |         |            |
|      | Execusão amamentária                |                                                                                                 |                                        |                                          |                              |         |            |

- ORÇAMENTO PLANEJADO: aqui também pode ser indicada a dotação orçamentária completa ou de forma segmentada. Preencha a dotação e clique em "VALIDAR VIA SOF", informe o valor planejado e salve. Quando você clicar em "VALIDAR VIA SOF", o sistema

vai buscar no SOF as informações sobre o orçamento inicial, o orçamento atualizado e o saldo disponível dessa dotação.

| ← C      | https://smae.prefeit  | ura.sp./gv.br/projetos/16958/orcamentos/planejado                                                                                                    | A <sup>N</sup> ☆ |
|----------|-----------------------|----------------------------------------------------------------------------------------------------|------------------|
| SMAE     | Plano de projeto 🧄    | Pertiliãos / Escopo / Orçamente planejado                                                                                                    |                  |
| â        | Escopo                | presses official definition of the Address of the Address of the A |                  |
|          | Estrutura Analítica   | Ano corrente                                                                                                    |                  |
| N        | Gráfico de Gantt      | 2025                                                                                                    |                  |
| ۵        | Acompanhamento A      | Orçamento Planejado                                                                                                    |                  |
| ቀ        | Gestão de riscos      |                                                                                                    |                  |
| se<br>Se | Documentos            |                                                                                                    |                  |
| _        | Processos SEI         |                                                                                                    |                  |
|          | Contratos             |                                                                                                    |                  |
|          | Encerramento          |                                                                                                    |                  |
|          | Lições aprendidas     |                                                                                                    |                  |
|          | Visão orçamentária 🔨  |                                                                                                    |                  |
|          | Previsão de custo     |                                                                                                    |                  |
|          | Orçamento planejado   |                                                                                                    |                  |
|          | Execução orçamentária |                                                                                                    |                  |
| ٢        |                       |                                                                                                    |                  |

- EXECUÇÃO ORÇAMENTÁRIA: o SMAE permite que a informação de empenho/liquidação seja feita a partir de uma nota de empenho, um processo ou uma dotação. Caso opte por informar o processo, e caso o mesmo possua mais de uma dotação, o usuário deverá selecionar a devida dotação a ser associada.

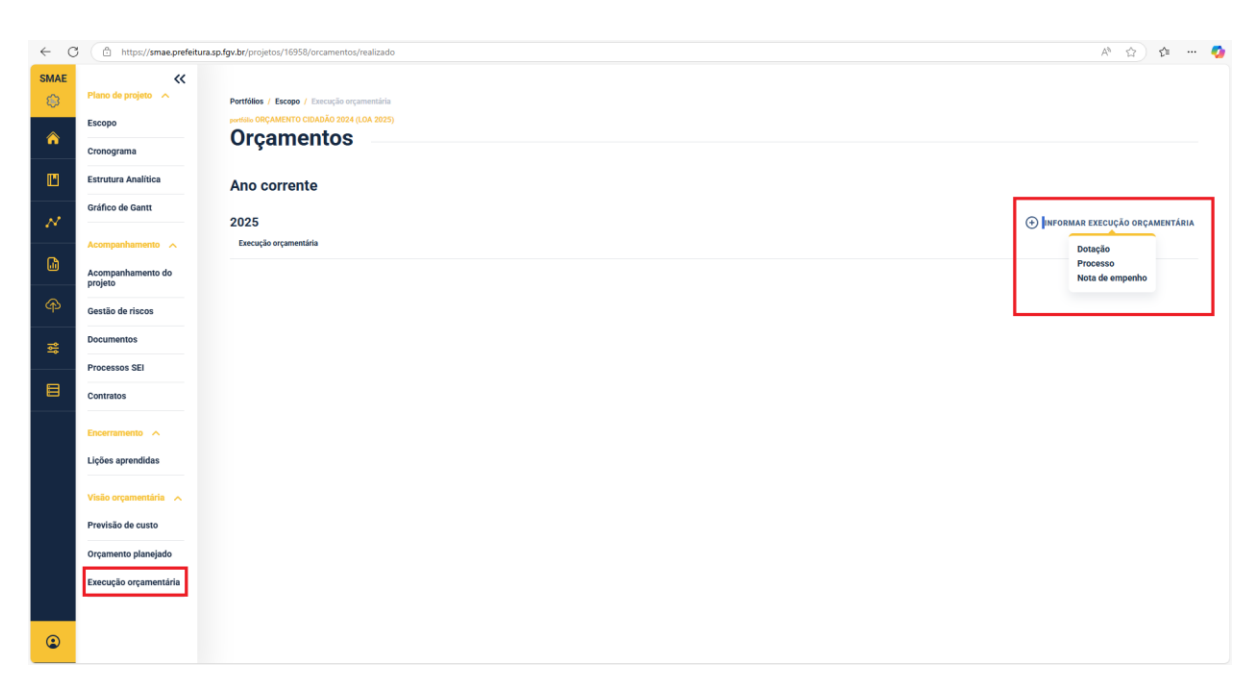

Se seguir por informar via **DOTAÇÃO**, insira a dotação e clique em "VALIDAR VIA SOF", e depois clique em "INFORMAR EXECUÇÃO ORÇAMENTÁRIA". Quando clicar em "VALIDAR VIA SOF", o SMAE via buscar no SOF as informações sobre o empenho e a liquidação da dotação.

Caso opte por informar via **PROCESSO**, insira o número do Processo SEI ou SINPROC e clique em "VALIDAR VIA SOF", selecione a dotação e depois clique em "INFORMAR EXECUÇÃO ORÇAMENTÁRIA". Quando clicar em "VALIDAR VIA SOF", o SMAE vai buscar no SOF as informações sobre o empenho e a liquidação de todas das dotações do processo, a fim de que você escolha a adequada para o registro.

Por fim, caso escolha a **NOTA DE EMPENHO**, insira o número da Nota de Empenho, assim como o Ano e clique em "VALIDAR VIA SOF", selecione a dotação e depois clique em "INFORMAR EXECUÇÃO ORÇAMENTÁRIA". Quando clicar em "VALIDAR VIA SOF", o SMAE vai buscar no SOF as informações sobre o empenho e a liquidação dessa nota de empenho.

Após isso, feita a informação via DOTAÇÃO, PROCESSO ou NOTA DE EMPENHO, o sistema abrirá um novo campo para inserção do mês de referência, o valor empenhado e o valor executado até o momento do registro.

# DISPOSIÇÕES FINAIS

A DIPAR permanece à disposição em caso de necessidade de esclarecimentos ou orientações e publicará novas versões do presente Manual quando surgirem atualizações no SMAE.

Caso necessário, entre em contato com a DIPAR por e-mail:

#### dipar-equipe@prefeitura.sp.gov.br.

Obrigado!